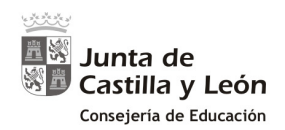

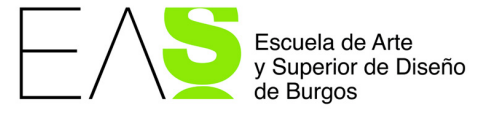

# Instrucciones para poder utilizar los productos de Autodesk como miembro (estudiante o docente) de la EASD de Burgos

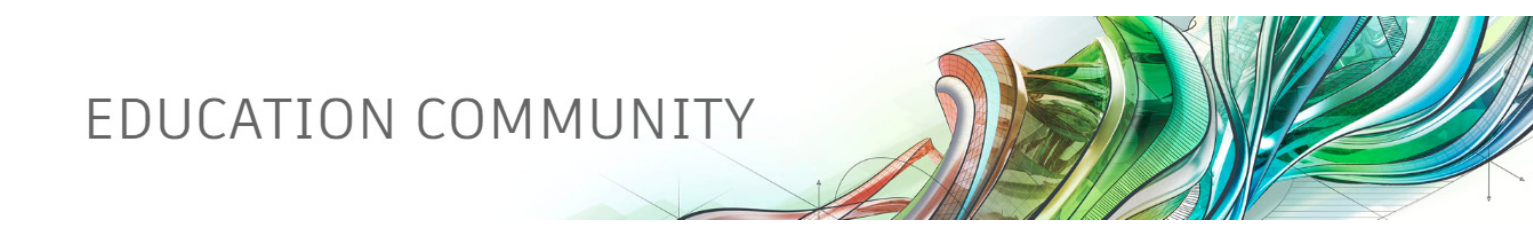

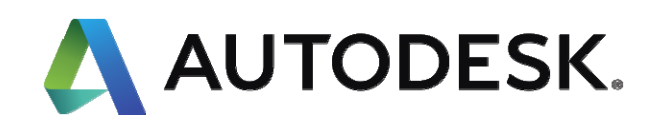

Profesora: Smara Gonçalves Diez smara.goncalves@easdburgos.es

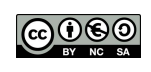

Esta obra está sujeta a la licencia Reconocimiento-NoComercial-Compartirigual 4.0 Internacional de Creative Commons. Para ver una copia de esta licencia, visite http://creativecommons.org/licenses/by-nc-sa/4.0/.

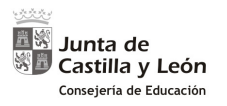

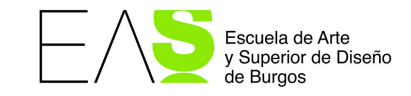

# Instrucciones para poder utilizar los productos de Autodesk como miembro (estudiante o docente) de la EASD de Burgos

| 1. | ACCESO SI NO TENEMOS UNA CUENTA GRATUITA DE AUTODESK | 2 |
|----|------------------------------------------------------|---|
| 2. | ACCESO SI YA TENEMOS CUENTA DE AUTODESK              | 5 |
| 3. | DESCARGA E INSTALACIÓN DE UN PROGRAMA                | 6 |

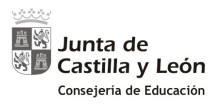

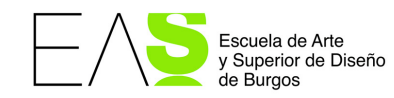

## 1. Acceso si no tenemos una cuenta gratuita de Autodesk

Empezaremos creándonos una cuenta gratuita

Visitar:

https://www.autodesk.com/education/free-software/

Y ahí escogeremos el programa en el que estamos interesados. En nuestro caso AutoCad, que nos llevará a la siguiente dirección:

https://www.autodesk.com/education/free-software/autocad

Ahí escogeremos: CREATE ACCOUNT

| 🙏 AUTODES                    | Κ.                                                                               |                                                                    |                                                                            | <u>v</u><br>SEARCI                              | н                        | SIGN IN 💮 UNITED STATE                                  |               |
|------------------------------|----------------------------------------------------------------------------------|--------------------------------------------------------------------|----------------------------------------------------------------------------|-------------------------------------------------|--------------------------|---------------------------------------------------------|---------------|
| EDUCATION                    | Free software                                                                    | Learn & teach                                                      | Competitions & events                                                      | Prepare & excel                                 | Support                  | About Autodesk Education                                |               |
|                              | ITOCAD                                                                           |                                                                    |                                                                            |                                                 |                          |                                                         |               |
| Some custom<br>we work to re | ers are experien<br>solve this as qu                                             | icing difficulty o<br>ickly as possibl                             | obtaining education lic<br>e. In the meantime, ple                         | ense details for <i>l</i><br>ease try these ste | Autodesk s<br>eps, which | software; we appreciate you<br>should fix this problem. | r patience as |
| Au<br>Des<br>des<br>grea     | toCAD<br>ign and shape the wo<br>igns, work with desig<br>ater mobility with the | orld around you with<br>ns and drawings on a<br>new web and mobile | AutoCAD software. Create stun<br>any platform and across device<br>e apps. | ning 3D<br>s, and enjoy                         |                          |                                                         |               |
| Sys                          | tem Requirements                                                                 |                                                                    |                                                                            |                                                 |                          |                                                         |               |
| Not<br>Get                   | e: AutoCAD for Mac a<br>AutoCAD for Mac                                          | nd Mac OS x 10.13 (H                                               | igh Sierra) compatibility is also                                          | available.                                      |                          |                                                         |               |
| I have an accour             | ıt                                                                               |                                                                    | I need an account                                                          |                                                 |                          |                                                         |               |
| SIGN IN                      | >                                                                                |                                                                    | CREATE ACCOUNT                                                             | >                                               |                          |                                                         |               |
|                              |                                                                                  |                                                                    | Not a student or edu                                                       | ucator? Get the free                            | trial                    |                                                         |               |

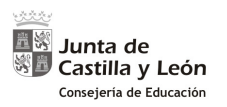

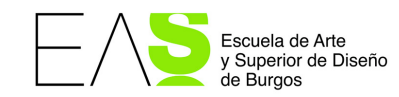

# Cumplimentaremos lo que se pide, dando **NEXT** para pasar a la siguiente pantalla, y finalmente hacer clic en **CREATE ACCOUNT**:

| Get Education Benefits                            | $\boldsymbol{\Lambda}$ | Create accou                              | nt 🚺                                                                                     |
|---------------------------------------------------|------------------------|-------------------------------------------|------------------------------------------------------------------------------------------|
| Country, Territory, or Region of educational inst | titution               |                                           |                                                                                          |
| Spain                                             | •                      | First name                                | Last name                                                                                |
| Educational role                                  | WHAT'S THIS ?          |                                           |                                                                                          |
| Student                                           | •                      | Email                                     |                                                                                          |
| Date of Birth                                     |                        |                                           |                                                                                          |
| March <b>v</b> 10 <b>v</b>                        | 1998 🔻                 | Confirm email                             |                                                                                          |
|                                                   |                        |                                           |                                                                                          |
| NEXT                                              |                        | Password                                  |                                                                                          |
|                                                   |                        |                                           | esk Terms of Use and to the use of m                                                     |
| ALREADY HAVE AN ACCOUNT? SIGN                     | IN                     | Statement (includin<br>in the statement). | n in accordance with the <b>Privacy</b><br>g cross-border transfers as described         |
| ALREADY HAVE AN ACCOUNT? SIGN                     | IIN                    | Statement (includin<br>in the statement). | n in accordance with the Privacy<br>g cross-border transfers as described<br>ATE ACCOUNT |

La web nos informa de que tenemos que mirar nuestro correo para verificar la cuenta creada. Una vez que lo hagamos, se nos comunicará que la cuenta está verificada. Haremos clic en **DONE** 

| Verification required                                                         | Account verified                                                                                                    |  |
|-------------------------------------------------------------------------------|----------------------------------------------------------------------------------------------------|--|
| Check your inbox and follow the link in the email to verify your account for: | This single account gives you access to all your<br>Autodesk products                                                                                                    |  |
|                                                                               |                                                                                                    |  |
| DIDN'T GET AN EMAIL? RESEND<br>OR ALREADY VERIFIED? CONTINUE                  | Thank you for your interest in Autodesk. Let's stay in<br>touch and ignite your creativity. Check this box to receive<br>electronic messages (including marketing e-mails at the<br>address you provided) from Autodesk, including on<br>emerging trends, events, solutions and exclusive<br>opportunities. Autodesk will personalize the content we |  |
| Trouble with verification?<br>SHOW HELP OPTIONS                               | send you based on how you interact with our messages.<br>You are in control. Manage your preference or<br>unsubscribe at anytime. View Autodesk's contact<br>information and privacy statement.                                                                                                    |  |
| Your account for everything Autodesk<br>LEARN MORE                            | DONE                                                                                                    |  |

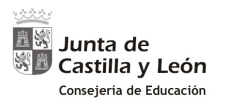

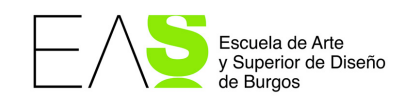

Pero Autodesk todavía nos preguntará algunas cosas más para poder configurar correctamente nuestra cuenta. En el nombre del centro educativo, empezaremos a escribir y aparecerán nombres que encajan con lo que está escrito. Debe aparecer nuestro centro tal y como se ve en la imagen. Lo seleccionamos.

En cuanto al área de estudio, lo que encaja con las distintas enseñanzas de la escuela es **Product Design & Manufacturing**.

Las dos fechas se corresponden con el inicio de los estudios y con la previsión de finalización. La licencia dura tres años, pero parece ser que se puede renovar pasado este tiempo.

Finalmente la cuenta quedará configurada y le daremos a continuar.

|                                                                                           | Just one more s                                                            | reh                                               | 4        |                                                                           |
|-------------------------------------------------------------------------------------------|----------------------------------------------------------------------------|---------------------------------------------------|----------|---------------------------------------------------------------------------|
|                                                                                           | Tell us about your educat<br>you plan to use your free                     | ional institution and ho<br>software.             | N        |                                                                           |
|                                                                                           | Name of educational instituti                                              | on                                                |          |                                                                           |
|                                                                                           | Escuela de Arte y Super                                                    | ior de Diseño de                                  |          |                                                                           |
| Just one more step                                                                        | Spain                                                                      |                                                   | •        | Account set                                                               |
| fell us about your educational institution and how<br>you plan to use your free software. | Escuela Superior de Con<br>Restauración de Bienes<br>ARTE Y SUPERIOR DE DI | servación y<br>Culturales ESCUELA DE<br>SEÑO Y DE |          | Your account is now updated to access the Autodesk<br>education community |
|                                                                                           | CONSERVACIÓN Y RESTA<br>CULTURALES DE BURGOS                               | AURACIÓN DE BIENES<br>S                           |          |                                                                           |
| Area of study                                                                             | Burgos,Castilla y León                                                     |                                                   | <b>.</b> |                                                                           |
| Architecture, Engineering & Construction     Media & Entertainment                        | Can't find your school?                                                    |                                                   |          |                                                                           |
| Product Design & Manufacturing Others                                                     | Month                                                                      | Year                                              | Y        |                                                                           |
| ]                                                                                         | Graduate in                                                                |                                                   |          | CONTINUE                                                                  |
| inrolled from<br>Month • Year •                                                           | Month                                                                      | Year                                              | •        |                                                                           |
| iraduate in                                                                               |                                                                            |                                                   | _        |                                                                           |
| Month v Year v                                                                            | N                                                                          | IEXT                                              |          | Your account for everything Autodesk                                      |

Ahora nos dará la bienvenida y ya podremos descargar el programa deseado.

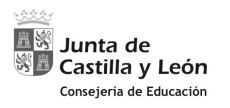

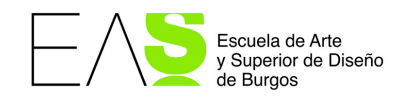

## 2. Acceso si ya tenemos cuenta de Autodesk

Si ya tenemos una cuenta creada, iremos a

https://www.autodesk.com/education/free-software/autocad

Haremos clic en SIGN IN, y nos llevará a una pantalla para indicar nuestro email y luego nuestra contraseña.

| Sign in                 | 4       |
|-------------------------|---------|
| Email                   |         |
| name@example.com        |         |
| NEXT                    |         |
| NEW TO AUTODESK? CREATE | ACCOUNT |

Nos da la opción de poner otro control de seguridad vinculando nuestra cuenta a nuestro móvil. Para hacer esta ayuda, le he dicho que me lo recuerde más tarde.

| Protect your account                                                                               |
|----------------------------------------------------------------------------------------------------|
| Set up an extra layer of protection with 2 step verification                                       |
| With 2 step verification, a security code that is generated<br>to your phone each time you sign in |
|                                                                                                    |
| It's free and you will enjoy a more secured experience. All it takes is a couple of minutes        |
| GET STARTED                                                                                        |
| NOT READY? REMIND ME LATER                                                                         |
| Your account for everything Autodesk<br>LEARN MORE                                                 |

Ahora nos dará la bienvenida y ya podremos descargar el programa deseado.

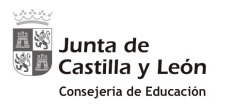

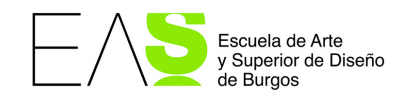

# 3. Descarga e instalación de un programa

### Una vez en la pantalla de bienvenida, haremos clic en DOWNLOAD NOW

|                                                                                    | AUTODESK                                                                                                    |                                                                                                    | SEAF                                                                                                    | SEARCH                                                              |             |                              |                                |               |
|------------------------------------------------------------------------------------|----------------------------------------------------------------------------------------------------|----------------------------------------------------------------------------------------------------|----------------------------------------------------------------------------------------------------|---------------------------------------------------------------------|-------------|------------------------------|--------------------------------|---------------|
| DUCATION                                                                           | Free software                                                                                                    | Learn & teach                                                                                                    | Competitions & events                                                                                                    | Prepare & excel                                                     | Support     | About Autod                  | lesk Education                 |               |
|                                                                                    |                                                                                                    |                                                                                                    |                                                                                                    |                                                                     |             |                              |                                |               |
| 🗛 Al                                                                               | JTOCAD                                                                                                    |                                                                                                    |                                                                                                    |                                                                     |             |                              |                                |               |
|                                                                                    |                                                                                                    |                                                                                                    |                                                                                                    |                                                                     |             |                              |                                |               |
|                                                                                    |                                                                                                    |                                                                                                    |                                                                                                    |                                                                     |             |                              |                                |               |
|                                                                                    |                                                                                                    |                                                                                                    |                                                                                                    |                                                                     | utodook o   |                              |                                |               |
| ome custom                                                                         | ers are experien                                                                                                    | cing difficulty of                                                                                                    | obtaining education lic                                                                                                    | ense details for A                                                  | utouesk s   | ortware; we                  | appreciate your                | patience as   |
| Some custom<br>we work to re                                                       | ers are experien<br>solve this as qui                                                                                                    | cing difficulty of<br>ickly as possibl                                                                                                    | obtaining education lic<br>e. In the meantime, ple                                                                                                    | ense details for F<br>ease try these ste                            | ps, which   | should fix th                | appreciate your<br>is problem. | patience as   |
| Some custom<br>we work to re                                                       | ers are experien<br>solve this as qui                                                                                                    | cing difficulty o<br>ickly as possibl                                                                                                    | bbtaining education lic<br>e. In the meantime, ple                                                                                                    | ense details for <i>F</i><br>ease try these ste                     | ps, which   | should fix th                | appreciate your<br>is problem. | r patience as |
| Some custom<br>we work to re<br>Au<br>Des                                          | ers are experien<br>solve this as qui<br>toCAD<br>sign and shape the wo                                                                                                    | cing difficulty of ickly as possible of the second second | obtaining education lic<br>e. In the meantime, ple<br>AutoCAD software. Create stun                                                                                    | ense details for A<br>ease try these ste<br>ning 3D                 | ps, which   | should fix th                | appreciate your<br>is problem. | r patience as |
| Some custom<br>we work to re<br>Designed<br>designed                               | ers are experien<br>solve this as qui<br>toCAD<br>sign and shape the wo<br>signs, work with design<br>ater mobility with the                                                                    | cing difficulty of<br>ickly as possible<br>rld around you with a<br>ns and drawings on a<br>new web and mobile                                                                                                    | bbtaining education lic<br>e. In the meantime, plo<br>AutoCAD software. Create stun<br>any platform and across device<br>apps.                                         | ense details for A<br>ease try these ste<br>ning 3D<br>s, and enjoy | ps, which   | should fix th                | appreciate your<br>is problem. | r patience as |
| Some custom<br>we work to re<br>Des<br>des<br>gre<br>Sys                           | ers are experien<br>solve this as qui<br>intoCAD<br>sign and shape the wo<br>signs, work with design<br>ater mobility with the<br>stem Requirements                                             | cing difficulty e<br>ickly as possibl<br>rld around you with<br>is and drawings on a<br>new web and mobile                                                                                                    | obtaining education lic<br>e. In the meantime, plo<br>AutoCAD software. Create stun<br>any platform and across device<br>apps.                                         | ense details for A<br>ease try these ste<br>ning 3D<br>s, and enjoy | ps, which : | ortware; we<br>should fix th | appreciate your                | r patience as |
| Some custom<br>we work to re<br>Des<br>gre<br>gre<br>Sys<br>Sys                    | ers are experien<br>solve this as qui<br>toCAD<br>sign and shape the wo<br>igns, work with design<br>ater mobility with the<br>stem Requirements<br>te: AutoCAD for Mac ar<br>t AutoCAD for Mac | cing difficulty e<br>ickly as possible<br>rld around you with<br>is and drawings on a<br>new web and mobile<br>ind Mac OS x 10.13 (Hi                                                                                                    | obtaining education lic<br>e. In the meantime, plo<br>AutoCAD software. Create stun<br>any platform and across device<br>a apps.<br>igh Sierra) compatibility is also  | ense details for A<br>ease try these ste<br>ning 3D<br>s, and enjoy | ps, which s | oftware, we should fix th    | appreciate your                | r patience as |
| Some custom<br>we work to re<br>Des<br>des<br>Sys<br>Not<br>Get                    | ers are experien<br>esolve this as qui<br>sign and shape the wo<br>signs, work with design<br>ater mobility with the<br>stem Requirements<br>te: AutoCAD for Mac ar<br>: AutoCAD for Mac        | cing difficulty e<br>ickly as possible<br>rld around you with.<br>1s and drawings on a<br>new web and mobile<br>1d Mac OS x 10.13 (Hi                                                                                                    | btaining education lic<br>e. In the meantime, plo<br>AutoCAD software. Create stun<br>any platform and across device<br>apps.<br>Igh Sierra) compatibility is also     | ense details for A<br>ease try these ste<br>ning 3D<br>s, and enjoy | ps, which : | oftware, we<br>should fix th | appreciate your                | patience as   |
| Some custom<br>we work to re<br>des<br>gre<br>Sys<br>Not<br>Get<br>Welcome back, I | ers are experien<br>esolve this as qui<br>sign and shape the wo<br>igns, work with design<br>ater mobility with the<br>stem Requirements<br>te: AutoCAD for Mac ar<br>AutoCAD for Mac           | cing difficulty of<br>ickly as possible<br>rld around you with .<br>s and drawings on a<br>new web and mobile<br>ad Mac OS x 10.13 (Hi                                                                                                    | bbtaining education lic<br>e. In the meantime, plo<br>AutoCAD software. Create stun<br>any platform and across device<br>e apps.<br>ligh Sierra) compatibility is also | ense details for A<br>ease try these ste<br>ning 3D<br>s, and enjoy | ps, which : | orware, we<br>should fix th  | appreciate your                | patience as   |

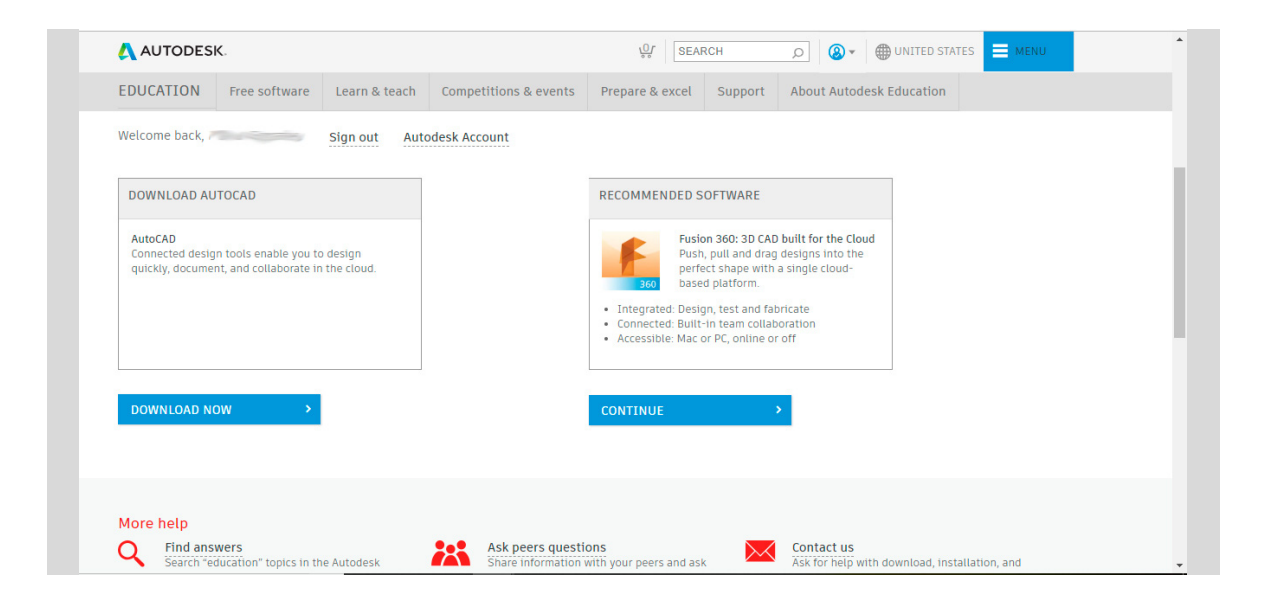

6

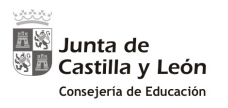

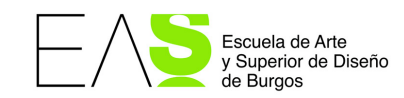

# Nos da a escoger la versión, el sistema operativo y el lenguaje de instalación. Seleccionamos lo que nos interese

| Support About Autodesk Education                                                                                                    |
|----------------------------------------------------------------------------------------------------|
|                                                                                                    |
|                                                                                                    |
| DFTWARE<br>n 360: 3D CAD built for the Cloud<br>pull and drag designs into the<br>ts shape with a single cloud-<br>l platform.<br>n, test and fabricate<br>in team collaboration<br>PCC online off |
|                                                                                                    |
|                                                                                                    |

Una vez escogido, nos aparece el número de serie de nuestra licencia. La licencia está asignada personalmente a cada uno de nosotros y podemos instalar el programa en dos equipos.

En la parte de abajo tenemos que hacer clic en INSTALL NOW

| AUTODESK.                                                                                                    | الم الم الم الم الم الم الم الم الم الم                                                                                                    |
|----------------------------------------------------------------------------------------------------|----------------------------------------------------------------------------------------------------|
| EDUCATION Free software Learn & teach Competitions & event                                                                                                    | ts Prepare & excel Support About Autodesk Education                                                                                                    |
| Welcome back, Sign out Autodesk Account                                                                                                    |                                                                                                    |
| AutoCAD 2019  Viindows 64-bit                                                                                                    | RECOMMENDED SOFTWARE                                                                                                    |
| Serial number:<br>Product key:                                                                                                    | Push, pull and drag designs into the<br>perfect shape with a single cloud-<br>based platform. Integrated: Design, test and fabricate Connected: Built-In team collaboration According the Contine or off |
| Files size: 5.28 GB<br>Authorized Install on up to 2 personal devices<br>usage:                                                                                                    |                                                                                                    |
| An email containing the license information has been sent to you. If<br>you do not see the email in your inbox, please check your SPAM or JUNK<br>folder.<br>For other ways to find your license information see "Find Serial Numbers<br>& Product Keys for Educational Licenses". |                                                                                                    |

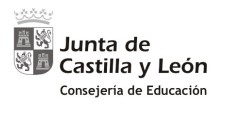

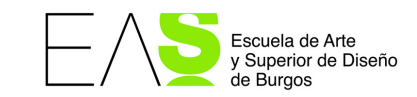

| AUTODESK.                                                                                                    |                                                  | SEARCH                        | Ø ♥ UNITED STATES        |
|----------------------------------------------------------------------------------------------------|--------------------------------------------------|-------------------------------|--------------------------|
| EDUCATION Free software Learn & teach                                                                                                    | Competitions & events                            | Prepare & excel Support       | About Autodesk Education |
| Files size: 5.28 GB                                                                                                    |                                                  | Accessible: Mac or PC, online | or off                   |
| Authorized Install on up to 2 personal devices usage:                                                                                                    |                                                  |                               |                          |
| An email containing the license information has been s<br>you do not see the email in your inbox, please check your<br>folder.<br>For other ways to find your license information see "Find<br>& Product Keys for Educational Licenses"                                     | ent to you. If<br>SPAM or JUNK<br>Serial Numbers |                               |                          |
| You are receiving an Educational license See more     Installation restrictions apply See more     Installation includes the Autodesk Genuine Service See     Managing licenses for multiple campuses See more     Additional steps required for educational institutions S | more<br>ee more                                  |                               |                          |
| INSTALL NOW                                                                                                    |                                                  |                               |                          |

## Aceptaremos el acuerdo de licencia y clic en INSTALL:

| X                                                 |                                                             |                                                 |                                                  |                            |
|---------------------------------------------------|-------------------------------------------------------------|-------------------------------------------------|--------------------------------------------------|----------------------------|
| 14                                                |                                                             |                                                 |                                                  | All                        |
|                                                   |                                                             | Autodesk                                        |                                                  |                            |
|                                                   | LICENSE AND                                                 | SERVICES AG                                     | REEMENT                                          |                            |
| READ CARI<br>LICENSED M<br>ACCEPTS AT<br>AGREEMEN | FULLY: AUTODES<br>IATERIALS ONLY (<br>.L OF THE TERMS<br>I. | SK LICENSES TH<br>ON THE CONDIT<br>CONTAINED OR | E SOFTWARE AN<br>ION THAT LICEN<br>REFERENCED IN | ND OTHER<br>ISEE<br>N THIS |
| By selecting t                                    | ie "I accept" button o                                      | or other button or r                            | nechanism designed                               | 1 to                       |
|                                                   |                                                             |                                                 | 0                                                |                            |

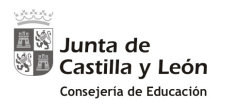

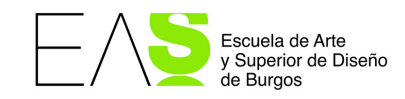

Se descargará el fichero de instalación.

Cuando esté descargado, daremos a abrir.

| AUTODESK.                                                                                                    | 🖞 SEARCH D 🖉 🗰 UNITED STATES 🧮 MENU                          |
|----------------------------------------------------------------------------------------------------|--------------------------------------------------------------|
| EDUCATION Free software Learn & teach Competitions & even                                                                                                  | is Prepare & excel Support About Autodesk Education          |
| An email containing the license information he you do not see the email in your inbox, please ch Your file is                                              | x s downloading                                              |
| For other ways to find your license information searching take a f<br>& Product Keys for Educational Licenses" this window open u                          | 'ew minutes so please keep<br>intil the file has downloaded. |
| + You are receiving an Educational license See m                                                                                                    | Copen<br>Aways open files of this type<br>Slow in holder     |
| + Installation restrictions apply See more     + Installation includes the Autodesk Genuine Serv When the file appears, click When the file appears, click | Cancel Open to start the installation process.               |
| Hanaging licenses for multiple campuses See     Additional steps required for educational institu                                                          | (a)                                                          |
| Download hasn't started?<br>INSTALL MOW                                                                                                    | Problems installing?<br>Checkout our new installer guide     |
| Abrir<br>Abrir siempre archivos de este tipo                                                                                                    |                                                              |
| Mostrar en carpeta<br>Cancelar                                                                                                    |                                                              |
| AutoCAD_2019_Spexe 🗸                                                                                                    | Mostrar todo                                                 |

### Y clic en ejecutar:

| AUTODESK.                                                                                                    | Or SEARCH                                                                                                    |                          | ^ |
|----------------------------------------------------------------------------------------------------|----------------------------------------------------------------------------------------------------|--------------------------|---|
| EDUCATION Free software Learn & teach Competitions &                                                                                                    | events Prepare & excel Support                                                                                                    | About Autodesk Education |   |
| <ul> <li>An email containing the license information is build on out see the email in your inbox, please declarational incomestion is <u>A Product Keys for Educational Licenses</u>.</li> <li>You are receiving an Educational Licenses See in <u>Installation includes the Autodesk Genuine Ser</u>.</li> <li>Managing Licenses for multiple campuses See in <u>Additional steps required for educational installation</u>.</li> <li>Installation includes the Autodesk Genuine Ser.</li> <li>Additional steps required for educational installation.</li> <li>Installation Market Market M</li></ul> | : Abir archivo<br>hivo?<br>9. Spanich, Win, 32. 56bit, wi, es. ES. Setup, webinstall<br>utodenk, Inc<br>plicación<br>(Users' aDownloads/AutoCAD,2019,<br>Ejecutar Cancelar<br>es de abrir este archivo<br>hivos procedentes de Internet pueden ser úilles, est<br>puede llegar a dañar el equipo. Solo ejecute softwar<br>os que confia. <u>¿Cual es el riesgo</u> ? | exe<br>S<br>e de         |   |

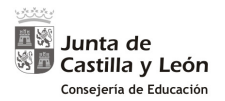

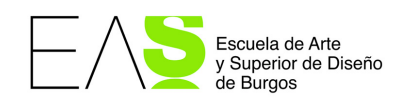

| Autodesk Install Now                              | ×             |
|---------------------------------------------------|---------------|
|                                                   |               |
|                                                   |               |
|                                                   |               |
| Descargando 78.74%                                |               |
|                                                   |               |
| + Installation includes the Autodesk Genuine Serv | Ejecutar Canc |

Si nos pregunta que si permitimos que la aplicación haga cambios en el equipo, le diremos que sí.

Si nos pide que reiniciemos, decimos SÍ

| Autodesk | ® AutoCAD® 2019                                                                                                    | × |
|----------|----------------------------------------------------------------------------------------------------|---|
|          | Está pendiente un reinicio del sistema operativo.<br>Debe reiniciar el sistema antes de continuar con la<br>instalación.<br>¿Desea reiniciar ahora? |   |
|          | Sí No                                                                                                    |   |

Si al reiniciar no continúa con la instalación, vamos a descargas y ejecutamos como administrador el archivo \*\_webinstall.exe

| Este equipo 🔸 Descargas |                                                                                       |              |                            | ~ Ū            |
|-------------------------|---------------------------------------------------------------------------------------|--------------|----------------------------|----------------|
| Nombre                  | ^                                                                                     |              | Abrir                      | 1              |
| AutoCAD_2019_Spa        | utoCAD_2019_Spanish_Win_32_64bit_wi_es-ES_Setup.exe Activar/desactivar iconos de firm |              |                            |                |
| AutoCAD_2019_Spa        | nish_Win_32_64bit_wi_es-ES_Setup_w                                                    | ebinstall.ex | Enable/Disable Digital Sig | inature lcons  |
| ዿ JavaSetup8u181 (1)    | .exe                                                                                  | •            | Ejecutar como administra   | ador           |
| 🚔 JavaSetup8u181.exe    | 2                                                                                     |              | Solucionar problemas de    | compatibilidad |

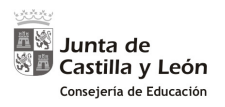

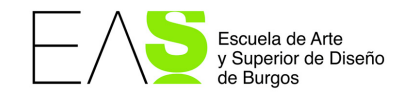

#### Comenzará a descargarse el programa:

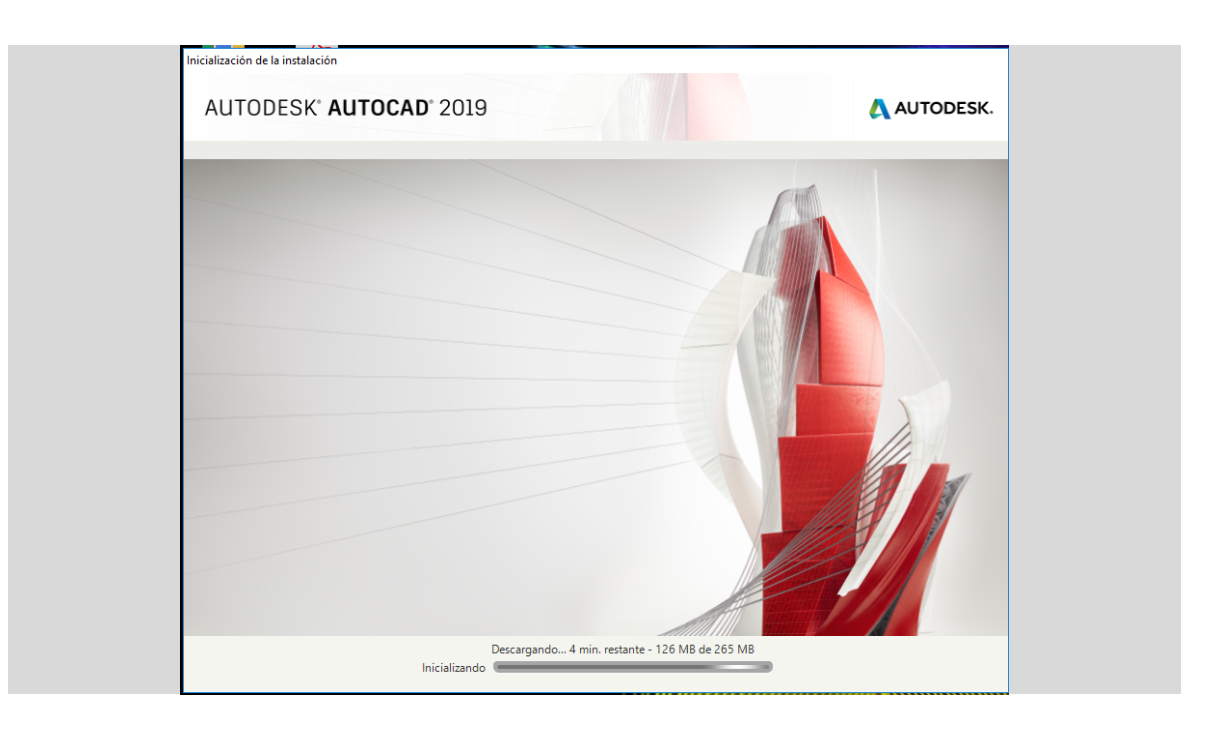

### Daremos a **INSTALAR**:

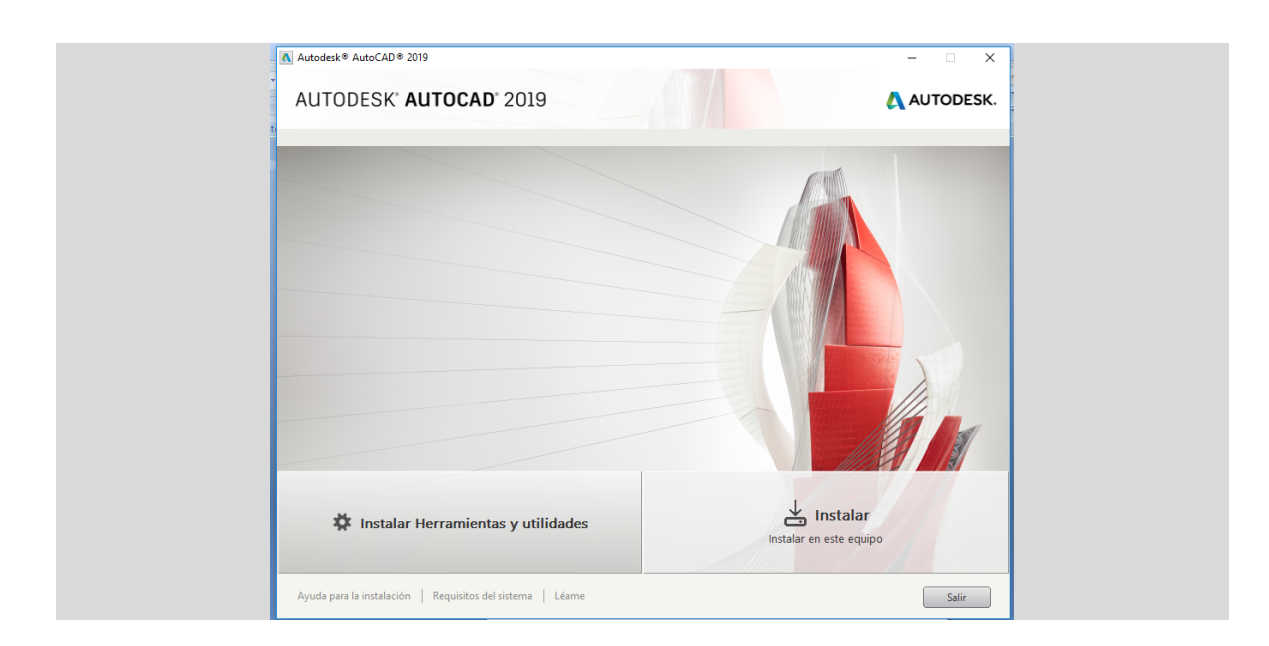

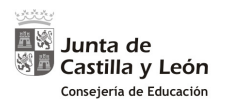

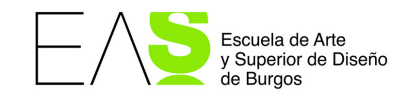

### Aparece esta pantalla. Entraremos a configurar el primer bloque: 🔻

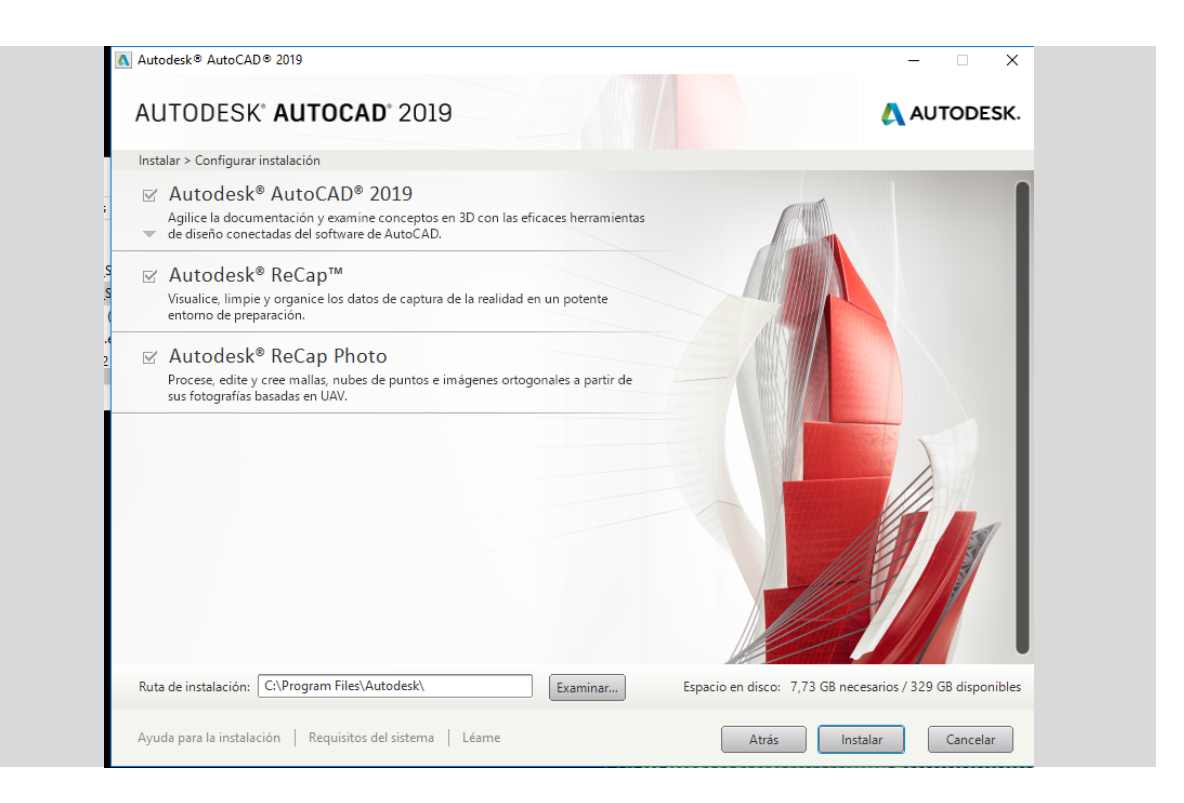

| A                                                                                                    |                         |
|----------------------------------------------------------------------------------------------------|-------------------------|
| Autodesk autoCAD 2019                                                                                                    | - u x                   |
| AUTODESK" AUTOCAD" 2019                                                                                                    | AUTODESK.               |
| Instalar > Configurar instalación                                                                                                    |                         |
| ☑ Autodesk® AutoCAD® 2019                                                                                                    |                         |
| Haga clic para cerrar y volver a la lista de productos                                                                                                    |                         |
| Subcomponentes                                                                                                    | ^                       |
| <ul> <li>Autodesk App Manager</li> <li>Este módulo de extensión se puede utilizar con AutoCAD para simplificar el proceso de gestión de las aplicaciones instaladas desde la App Store (recomendado).</li> <li>Módulo de extensión Aplicaciones destacadas de Autodesk</li> <li>Este módulo de extensión añade una ficha a la cinta de opciones que muestra aplicaciones promocionadas o recomendado).</li> <li>Autodesk % AutoCAD ® Performance Reporting Tool</li> <li>Extensión de actensión e puede utilizar actor de las puedementas de las puedementas</li></ul> |                         |
| rendimiento de AutoCAD a Autodesk (recomendado). Solo disponible en inglés.                                                                                                    |                         |
| O Típica                                                                                                    |                         |
| <ul> <li>Personalizada</li> </ul>                                                                                                    |                         |
| Ruta de instalación: C:\Program Files\Autodesk\ Examinar Espacio en disco: 7,73 GB necesari                                                                                                    | os / 329 GB disponibles |
| Ayuda para la instalación   Requisitos del sistema   Léame Atrás Instalar                                                                                                    | Cancelar                |

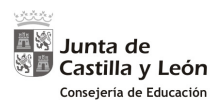

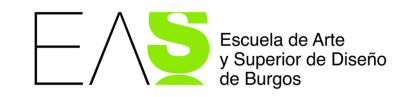

### Seleccionaremos instalación Personalizada y agregar Express Tools

| Autodesk® AutoCAD® 2019                                                                                                    | -                                                                                                    | - 🗆 X              |
|----------------------------------------------------------------------------------------------------|----------------------------------------------------------------------------------------------------|--------------------|
| AUTODESK" AUTOCAD" 2019                                                                                                    | Δ.                                                                                                    | AUTODESK.          |
| Instalar > Configurar instalación                                                                                                    |                                                                                                    |                    |
| ☑ Autodesk® AutoCAD® 2019                                                                                                    |                                                                                                    |                    |
| A Haga clic para cerrar y volver a la lista de productos                                                                                                    |                                                                                                    |                    |
| Este módulo de extensión se puede utilizar para info<br>rendimiento de AutoCAD a Autodesk (recomendad<br>Tipo de instalación<br>O Tipica<br>@ Personalizada<br>Seleccione componentes para instalar:<br>De Seleccione componentes<br>Seleccione componentes<br>De Seleccione componentes<br>De Seleccione compone | mar de los problemas de<br>). Solo disponible en inglés.<br>Descripción del componente:<br>Contineu utilidades y herramientas de soporte<br>de AutoCAD (sin asistencia por parte de<br>AutoCAD (sin asistencia por parte de<br>Restablecer opc. por def. |                    |
| Crear el acceso directo en el escritorio para Auto                                                                                                    | IAD 2019 - Español (Spanish)                                                                                                    | ~                  |
| Ruta de instalación: C:\Program Files\Autodesk\                                                                                                    | inar Espacio en disco: 7,73 GB necesarios / 3                                                                                                    | 329 GB disponibles |
| Ayuda para la instalación   Requisitos del sistema   Léame                                                                                                    | <b>Atrás</b> Instalar                                                                                                    | Cancelar           |

### ▲, y ya damos a **Instalar**.

Ahora un poco de paciencia mientras la pantalla nos informa del ritmo de la instalación:

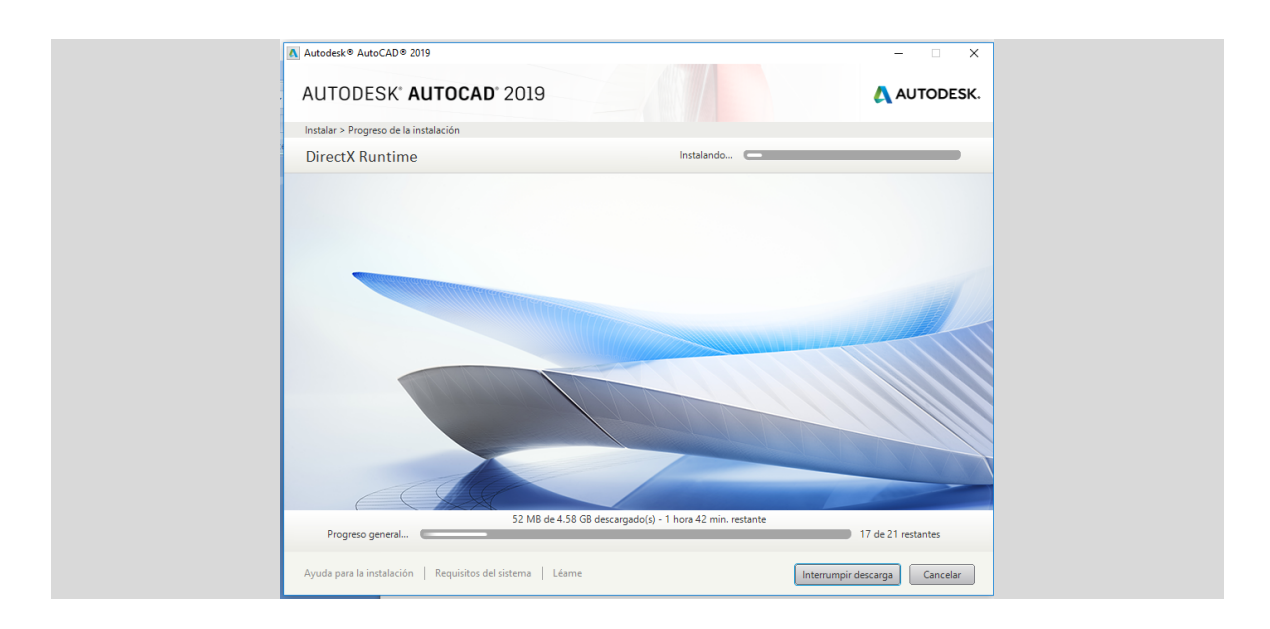

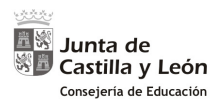

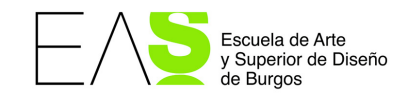

#### Al acabar nos dirá que hemos terminado de instalar. Finalizamos.

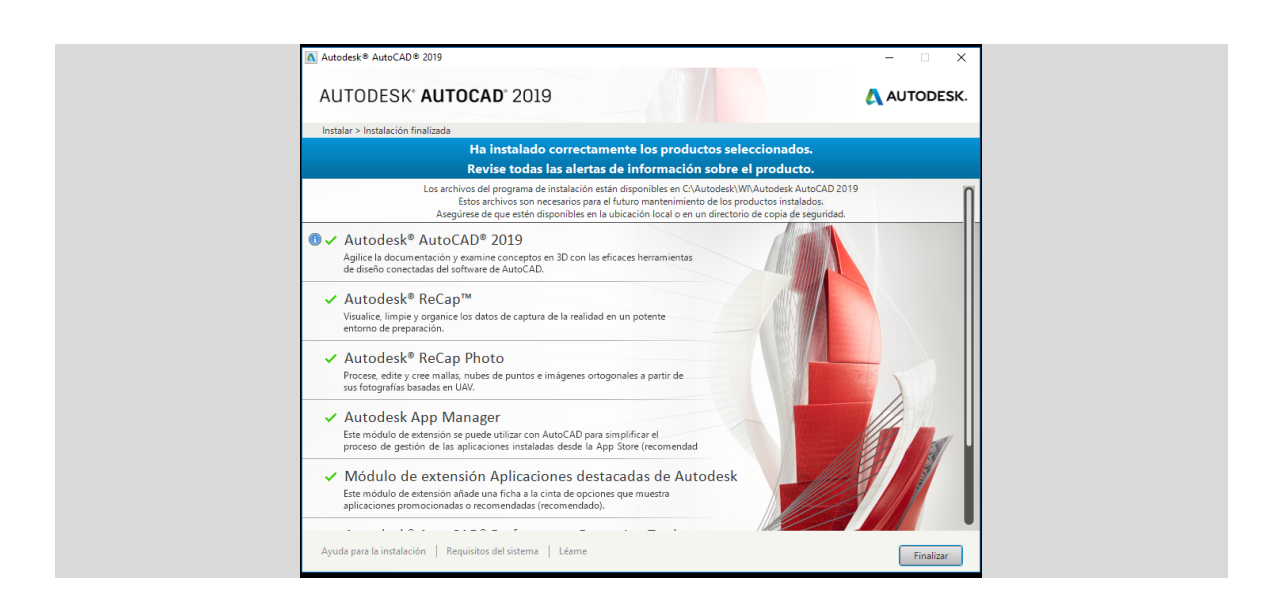

# Para ver si todo está bien, arrancaremos el programa. Se nos habrá creado un icono en el escritorio:

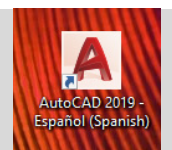

# Si nos pregunta si queremos asociar los archivos DWG con AutoCAD, escogemos la opción recomendada

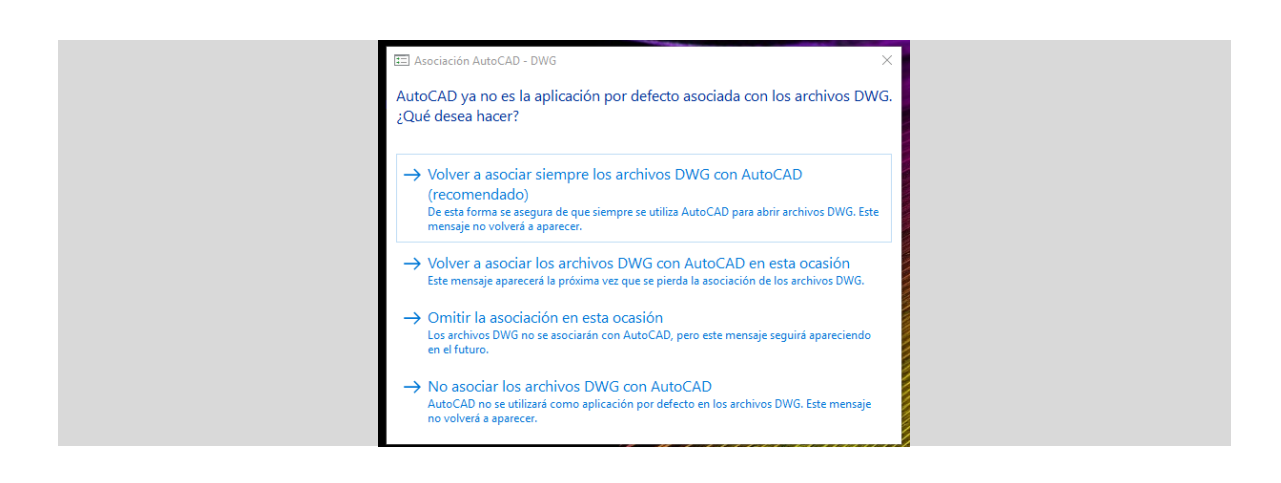

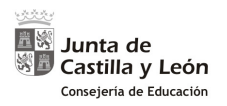

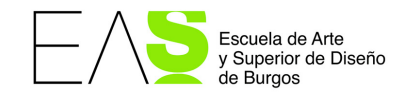

### Aceptamos la declaración de privacidad

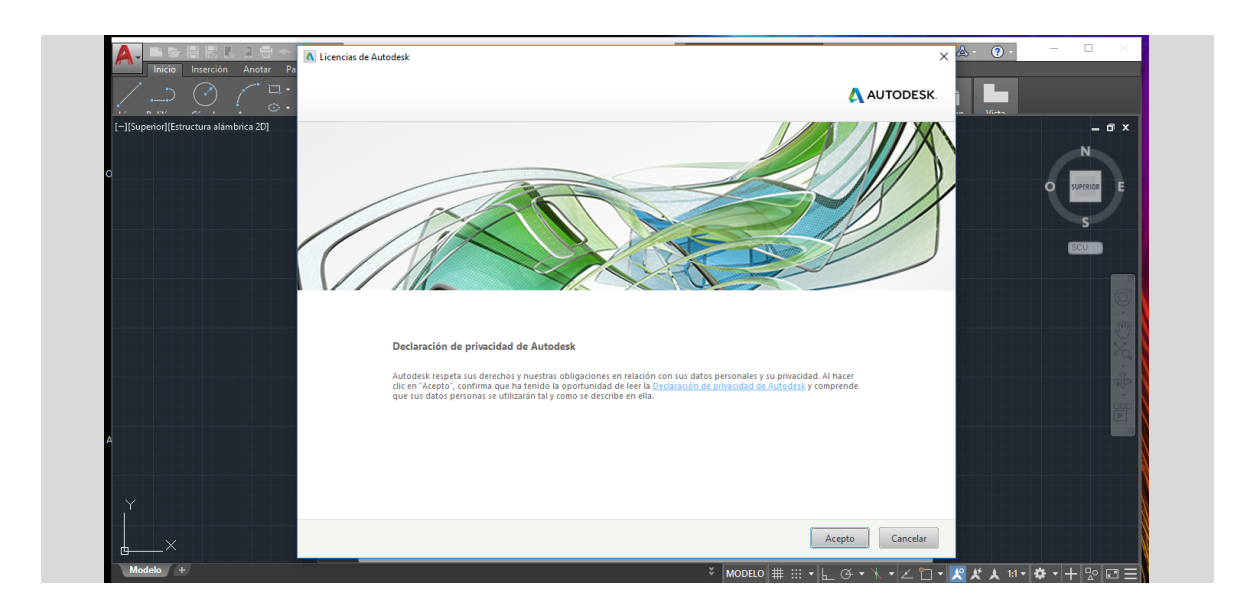

#### Y si todo ha ido bien, se nos abrirá el programa:

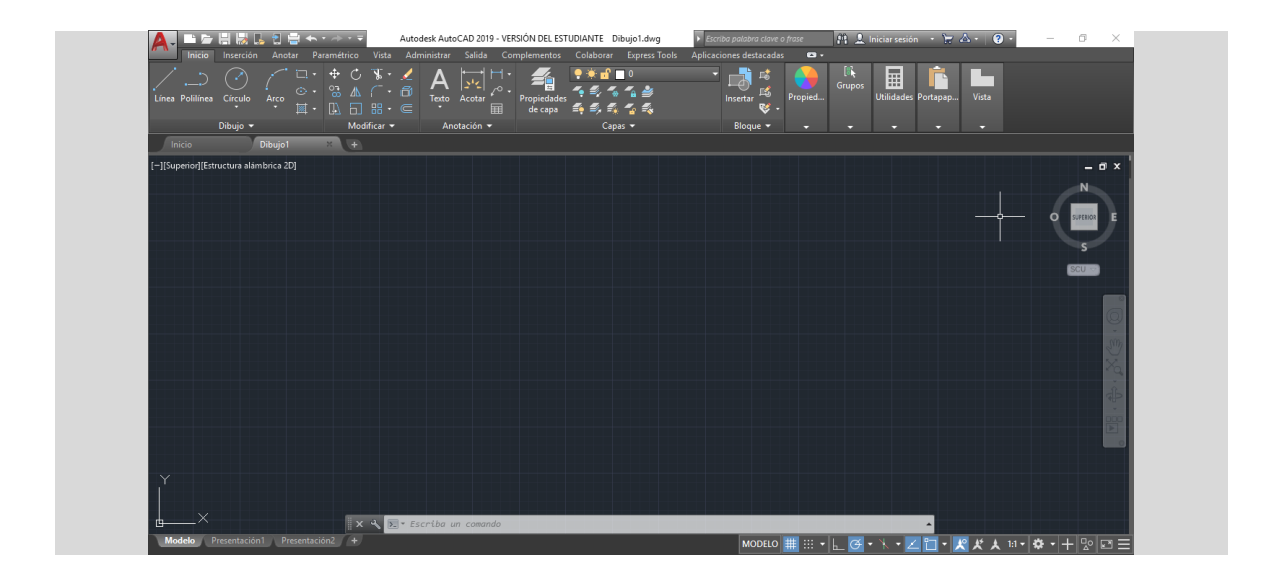

#### Y ya tenemos nuestro AutoCad

Burgos, 13 de noviembre de 2018